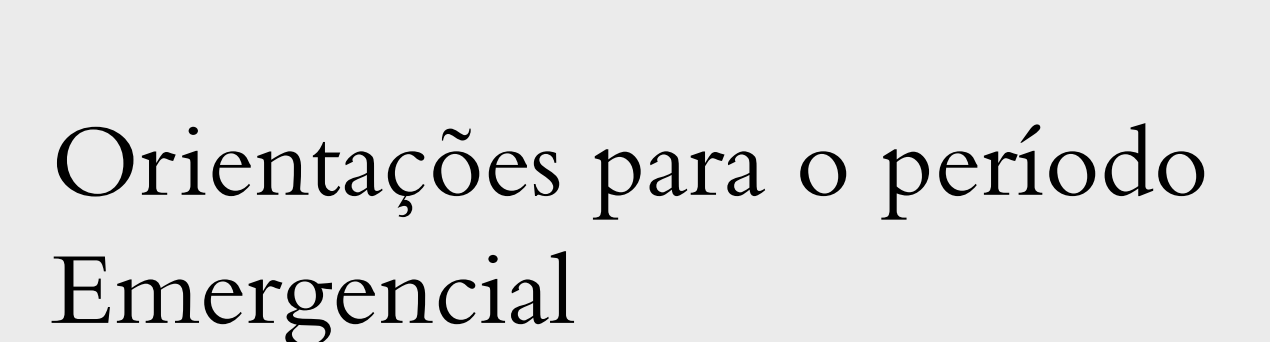

INSTITUTO DE LETRAS E ARTES

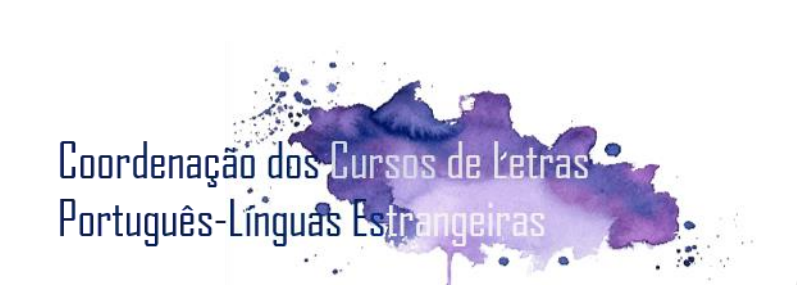

# Período emergencial

• Neste período emergencial, alguns processos que antes eram realizados via Protocolo da FURG, o **REAE** e o trancamento de disciplinas ou trancamento total, serão realizados pelo Sistemas FURG.

• Outros processos que eram realizados via Protocolo e pela Secretaria do ILA, agora serão realizados pelas Solicitações do Sistemas FURG, diretamente para a Coordenação de Línguas Estrangeiras: aproveitamento de estudos, segunda chamada, revisão de provas, horas complementares, entrega do relatório de estágio e ajustes de matrícula.

## Sobre o REAE

• As regras para averiguar a possibilidade de solicitar o Regime Emergencial de Atividades e Estudos (REAE), este semestre, estão na Instrução Normativa nº 02/2020, anexa a este e-mail.

# Trancamento de disciplinas e jubilação

• Art. 17 A adesão do estudante ao período emergencial é facultativa, sendo concedido o trancamento, total ou parcial (por disciplina), da matrícula realizada no semestre letivo durante a vigência desta deliberação.

• § 1° O trancamento total ou por disciplina será concedido para discentes de qualquer ano, série ou semestre do Curso.

• § 2° A solicitação de trancamento será feita por meio eletrônico, através de formulário dirigido à Coordenação de Curso, ou outro meio hábil para estudantes sem condições de acesso aos meios remotos.

• § 3° A solicitação de trancamento será deferida pela Coordenação de Curso, desde que solicitada dentro do prazo estabelecido pela PROGRAD.

• § 4° Os pedidos de trancamento, total ou por disciplina, compreendido por esta deliberação, não serão computados no limite máximo de trancamentos, estipulado pelo art. 5° da Deliberação 058/1997 do COEPE.

• § 5° O trancamento de disciplinas ou total não afeta o coeficiente acadêmico e nem o índice de matrícula, conforme a Deliberação 057/1997 do COEPE, de maneira a garantir ao aluno manutenção do vínculo com a universidade.

• Art. 18 O(s) período(s) letivo(s) em que perdurar a situação emergencial de saúde não serão contabilizados no número total de matrículas para integralização curricular, não tendo impacto para efeitos da jubilação, estipulada pela del. 066/1999 do COEPE.

Deliberação 023/2020 COEPEA, aprovada em 10 de julho de 2020.

Segunda chamada e revisão de provas • Para pedir segunda chamada de uma avaliação, você deve fazê-lo por meio das Solicitações no Sistemas FURG. Deve dirigir sua solicitação ao ILA- Instituto de Letras e Artes (Unidade) e à Coordenação de Línguas Estrangeiras (Tipo de Solicitação):

1) marque a opção "Outros";

- 2) descreva que você está solicitando a segunda chamada de uma avaliação;
- anexe à solicitação o Atestado Médico e a Ficha de Solicitação de Segunda Chamada (estará disponível no site do ILA – ila.furg.br).

Para pedir revisão de provas, você deve fazê-lo por meio das Solicitações no Sistemas FURG. Deve dirigir sua solicitação ao ILA-Instituto de Letras e Artes (Unidade) e à Coordenação de Línguas Estrangeiras (Tipo de Solicitação):

- 1) marque a opção "Outros";
- 2) descreva que você está solicitando a revisão de prova ou tarefa;
- anexe à solicitação os documentos necessários de acordo com a Deliberação Nº 066/1996 COEPE (a Deliberação de Revisão de Provas e Tarefas está disponível no site da PROGRAD – prograd.furg.br, na aba Normas Acadêmicas).

Ajustes de matrícula de 1º a 09 de setembro • Para realizar os ajustes de matrícula, você deve fazê-lo por meio das Solicitações no Sistemas FURG. Deve dirigir sua solicitação ao ILA-Instituto de Letras e Artes (Unidade) e à Coordenação de Línguas Estrangeiras (Tipo de Solicitação). Marque a opção "Solicitações de acerto de matrícula". Na descrição, coloque:

- 1) Se você quer excluir ou matricular-se;
- Coloque o Código da disciplina, o nome completo da disciplina e a turma.

Olhe o exemplo (com disciplinas fictícias).

#### Minhas Solicitações - Registrar Unidade ' ILA - Instituto de Letras e Artes Tipo de Solicitação Coordenação de Letras Estrangeiras Nome Luiza Machado da Silva Telefone 32935015 E-mail\* msluiza@hotmail.com Osolicitações de Reunião Osolicitações de Acerto de Matrículas Tipo\* O Dúvidas Outros Descrição ' Excluir - 01234 - Fonética do Alemão I - Turma A Matricula • 01234 - Fonética do Alemão I - Turma B 04321 - Filosofia Alemã - Turma U Arquivo Anexos Escolher arguivo Nenhum arguivo selecionado Registrar Solicitação Visualizar solicitacões

# Quebra de prérequisitos

 Para solicitar a quebra de pré-requisitos, você deve fazê-lo por meio das Solicitações no Sistemas FURG.
 Deve dirigir sua solicitação ao ILA- Instituto de Letras e Artes (Unidade) e à Coordenação de Línguas Estrangeiras (Tipo de Solicitação):

- marque a opção "Outros";
- descreva que você está solicitando a a quebra de prérequisitos e descreva, ainda, as disciplinas (código, nome e turma) que você gostaria de se matricular, caso consiga a quebra de pré-requisito (como no exemplo da página anterior;
- anexe à solicitação o documento em que você faz a argumentação para justificar a quebra de prérequisitos.

Aproveitamento de estudos, entrega de relatórios de estágio e horas complementares

• Estes processos serão realizados também via Sistemas FURG. Em breve, disponibilizaremos as orientações para realizá-los.

# Calendário Universitário

• A consulta aos eventos e limites de datas acadêmicos deve ser realizada no Calendário Universitário. Ele é seu melhor aliado para não perder prazos. Entre no site da FURG (furg.br) para consulta-lo.

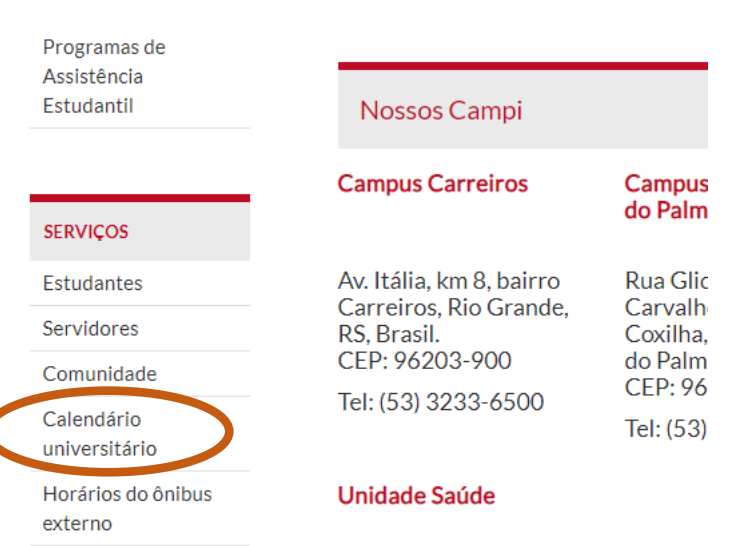

Harárias da Asibus

### 1) Entre no sistemas.furg.br, faça o seu login como estudante e clique nas Solicitações.

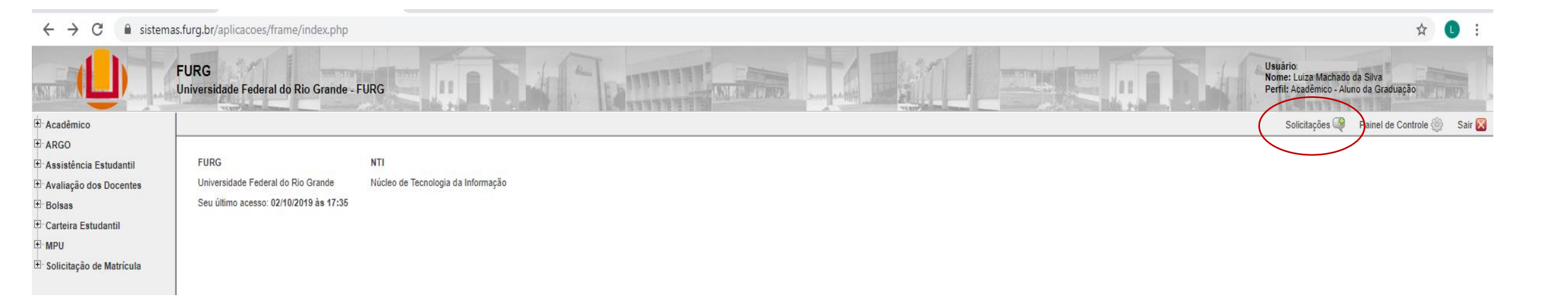

# 2) Clique na Unidade (ILA – Instituto de Letras e Artes) e no Tipo de Solicitação (a Coordenação do seu Curso).

| $\leftrightarrow$ $\rightarrow$ C | sistemas.furg | g.br/aplicacoes/frame/ir       | ndex.php                                 |          |  | ☆ 🕛 :                                                                              |
|-----------------------------------|---------------|--------------------------------|------------------------------------------|----------|--|------------------------------------------------------------------------------------|
|                                   | FUF           | RG<br>rersidade Federal do Ric | o Grande - FURG                          | A Dama - |  | Usuário:<br>Nome: Luiza Machado da Silva<br>Perfil: Acadêmico - Aluno da Graduação |
| ± Acadêmico                       |               |                                |                                          |          |  | Solicitações 🍳 🛛 Painel de Controle 💮 Sair 🗙                                       |
| H. ARGO                           |               | 🕆 Minhas Solicitaci            | SolicitaçãoOO                            |          |  |                                                                                    |
| Assistência Estuda                | antil         |                                | 30110184280002                           |          |  |                                                                                    |
| <sup>⊕</sup> Avaliação dos Doce   | entes         | Unidade *                      | ILA - Instituto de Letras e Artes        |          |  |                                                                                    |
|                                   |               | Tipo de Solicitação *          |                                          |          |  |                                                                                    |
| Exterior Estudantil               |               |                                |                                          |          |  |                                                                                    |
| <sup>⊥</sup> . MPU                |               | Visualizar solicitações        | Afastamento para participação em eventos |          |  |                                                                                    |
| E. Solicitação de Matr            | rícula        |                                | Coordenação de Artes                     |          |  |                                                                                    |
|                                   |               |                                | Coordenação de Português                 |          |  |                                                                                    |
|                                   |               |                                | Coordenação de PPGLetras                 |          |  |                                                                                    |
|                                   |               |                                | Coordenação de FrioLing                  |          |  |                                                                                    |

3) Escolha o Tipo (Reunião, Acerto de Matrículas, Dúvidas ou Outros), faça a descrição do que você precisa e registre a solicitação. Se necessário, pode anexar arquivos à sua solicitação.

| $\leftrightarrow$ $\rightarrow$ C $\cong$ sistem                                                                       | as.furg.br/aplicacoes/frame/i                                                                | ndex.php                                                                                                    |              |  | ☆ 🕛 :                                                                                |
|----------------------------------------------------------------------------------------------------|----------------------------------------------------------------------------------------------|----------------------------------------------------------------------------------------------------|--------------|--|--------------------------------------------------------------------------------------|
|                                                                                                    | FURG<br>Universidade Federal do Rid                                                          | o Grande - FURG                                                                                                    | A DAMAGE MAL |  | Usuário: 1<br>Nome: Luiza Machado da Silva<br>Perfil: Académico - Aluno da Graduação |
|                                                                                                    |                                                                                              |                                                                                                    |              |  | Solicitações ௸ 🛛 Painel de Controle 🌼 Sair 🔀                                         |
| ⊕ ARGO ⊕ Assistência Estudantil                                                                                        | 🛱 Minhas Solicitaç                                                                           | ões - Registrar                                                                                                    |              |  | Solicitação002                                                                       |
| <ul> <li>Bolsas</li> <li>Bolsas</li> <li>Carteira Estudantil</li> <li>MPU</li> <li>Bolicitação de Matrícula</li> </ul> | Unidade *<br>Tipo de Solicitação *<br>Nome<br>Telefone *<br>Email *<br>Tipo *<br>Descrição * | ILA - Instituto de Letras e Artes       ▼         Coordenação de Letras Estrangeiras       ▼         Luiza Machado da Silva       32638252         msluiza@hotmail.com       Solicitações de Acerto de Matr         Dúvidas       Outros | ículas       |  |                                                                                      |
|                                                                                                    | Anexos<br>Registrar Solicitação                                                              | Arquivo Escolher arquivo Nenhum arquivo selecionado (+) (-) Visualizar solicitações                                                                                                    |              |  |                                                                                      |

#### 4) O Registro da solicitação irá gerar um número de protocolo. Aguarde a resposta da Coordenação de Curso em relação à sua solicitação.

#### ← → C 🔒 sistemas.furg.br/aplicacoes/frame/index.php

|                                          | FURG<br>Universidade Federal do Rio Grande - FURG | Usuário:<br>Nome: Luiza Machado da Silva<br>Perfil: Acadêmico - Aluno da Graduação |
|------------------------------------------|---------------------------------------------------|------------------------------------------------------------------------------------|
| Acadêmico                                |                                                   | Solicitações 🍑 🛛 Painel de Controle 🍈 Sair 🔀                                       |
| ARGO     Assistência Estudantil          | 龄 Minhas Solicitações - Detalhes                  | Solicitação002                                                                     |
| ± Avaliação dos Docentes                 | Solicitação cadastrada com sucesso!               |                                                                                    |
| Bolsas     Carteira Estudantil     H MDU | Protocolo: 41258                                  |                                                                                    |

\$

### Você deve se informar sobre o seu curso e normas acadêmicas em:

< ·

| 🗎 prograd.furg.br                               |                          |                    |               | 0                |
|-------------------------------------------------|--------------------------|--------------------|---------------|------------------|
| r                                               | ACESSO À I               | NFORMAÇÃO PARTICIP | E LEGISLAÇÃO  | ÓRGÃOS DO GOVERN |
| FURG     Universidade     Federal do Rio Grande |                          |                    |               |                  |
|                                                 |                          |                    |               |                  |
|                                                 |                          |                    |               |                  |
|                                                 |                          |                    |               |                  |
| PRUG                                            | IKAU                     | /                  |               |                  |
|                                                 |                          |                    |               |                  |
| PRÓ-REITORIA                                    | A DE                     |                    |               |                  |
|                                                 |                          |                    |               |                  |
| GRADUAÇAU                                       |                          |                    |               |                  |
| FURG EDUCAÇÃO A DISTÂNCIA MOBIL                 | IDADE ACADÊMICA NORMAS A | CADÊMICAS EDITAIS  | EVENTOS/AÇÕES | SiSU             |
| PROCESSO SELETIVO ALUNO PPC's                   | DISCIPLINAS OFERTADAS TE | LEFONES            |               |                  |
|                                                 |                          |                    |               |                  |
| Pesquisar Destaq                                | ues                      |                    |               |                  |
| Pesquisar                                       |                          |                    |               |                  |
|                                                 |                          |                    | 000           | 11               |
| Institucional                                   |                          | - PS >             | 2020          |                  |
| HOME                                            |                          |                    |               |                  |